# CPS Mongoレプリカセットで破損した MongoDBを処理する手順

# 内容

<u>概要</u> <u>前提条件</u> <u>要件</u> <u>使用するコンポーネント</u> <u>背景説明</u> <u>問題</u> 破損したDBメンバーを修復する手順

### 概要

このドキュメントでは、Cisco Policy Suite(CPS)レプリカセットで破損したMongoData Base(DB)を処理する手順について説明します。

# 前提条件

#### 要件

次の項目に関する知識があることが推奨されます。

- Linux
- CPS
- MongoDB

注:シスコでは、CPS CLIへの特権Rootアクセス権が必要であることを推奨します。

#### 使用するコンポーネント

このドキュメントの情報は、次のソフトウェアとハードウェアのバージョンに基づいています。

- CPS 20.2
- MongoDB v3.6.17
- UCS-B

このドキュメントの情報は、特定のラボ環境にあるデバイスに基づいて作成されました。このド キュメントで使用するすべてのデバイスは、初期(デフォルト)設定の状態から起動しています 。本稼働中のネットワークでは、各コマンドによって起こる可能性がある影響を十分確認してく ださい。

## 背景説明

MongoDBは、ソースで利用可能なクロスプラットフォームドキュメント指向データベース(DB)プログラムです。NoSQL DBプログラムとして分類されます。MongoDBは、CPSで幅広く使用され、さまざまなタイプのDB viz SESSION、Subscriber Profile Repository(SPR)、Balanceなどを管理します。

#### 問題

sessionmgr内でadoo\_clientがアクティブな状態で、不適切なdbの最適化を行うと、MongoDBが 破損します。

これにより、MongoDBはデータをメモリに保持しますが、dbパスにローカルに書き込むことがで きなくなります。

これにより、影響を受けるレプリカセットでプライマリメンバ(mongoインスタンス)が再起動 するか、sessionmgr VMが再起動すると、データが失われる可能性があります。

DBメンバーが破損している様子を理解するには、問題のあるメンバーの1つにログインし、指定 されたチェックを実行します。

ステップ1:コマンド**show dbs**を実行すると、**DBリストの出力**が返されません。しかし、認識しているDB内のカウントをチェックすると、カウントが返されます。

[root@lab-1-pcrfclient01 ~]# mongo --host sessionmgr05:27737 MongoDB shell version v3.6.17 connect to: mongodb://sessionmgr05:27737/?gssapiServiceName=mongodb Implicit session: session { "id" : UUID("a8f9b0eb-6e78-4bcd-bd63-60a9a9d813d0") } MongoDB server version: 3.6.17 Server has startup warnings: 2022-03-09T00:53:26.910-0300 I CONTROL [initandlisten] 2022-03-09T00:53:26.910-0300 I CONTROL [initandlisten] \*\* WARNING: Access control is not enabled for the database. 2022-03-09T00:53:26.910-0300 I CONTROL [initandlisten] \*\* Read and write access to data and configuration is unrestricted. 2022-03-09T00:53:26.910-0300 I CONTROL [initandlisten] \*\* 2022-03-09T00:53:26.910-0300 I CONTROL [initandlisten] 2022-03-09T00:53:26.949-0300 I REPL [replexec-0] [replexec-0] \*\* WARNING: This replica set uses arbiters, 2022-03-09T00:53:26.949-0300 I REPL but readConcern:majority is enabled 2022-03-09T00:53:26.949-0300 I REPL for this node. This is not a [replexec-0] \*\* recommended configuration. Please see 2022-03-09T00:53:26.949-0300 I REPL [replexec-0] \*\* 2022-03-09T00:53:26.949-0300 I REPL [replexec-0] set01e:PRIMARY> set01e:PRIMARY> show dbs ## "no dbs reported" set01e:PRIMARY> use session\_cache ## "Switched to a known DB" switched to db session\_cache set01e:PRIMARY> db.session.count() 223037 ## "DB has the content inside, hence the total record count is shown" set01e:PRIMARY> use session\_cache\_2 switched to db session\_cache\_2 set01e:PRIMARY> db.session.count() 223643 set01e:PRIMARY> use session\_cache\_3 switched to db session\_cache\_3 set01e:PRIMARY> db.session.count() 222939 set01e:PRIMARY> use session\_cache\_4

switched to db session\_cache\_4
set0le:PRIMARY> db.session.count()
223692
set0le:PRIMARY>
set0le:PRIMARY> exit
bye

ステップ2:**diagnostics.sh —get\_shardを実行すると、アプリケーショ**ンシャードがデータを表示 します。これは、実際にはSessionmgr仮想マシン(VM)のDBPATHではなく、メモリ内に保存され ます。

[root@lab-1-pcrfclient01 ~]# diagnostics.sh --get\_shard CPS Diagnostics GR Multi-Node Environment

|-----| | SHARD STATUS INFORMATION Date : 2022-03-09 11:00:23 | |-------|

| Shard Id | Mongo DB                                      | State  | Backup DB | Removed | Session |
|----------|-----------------------------------------------|--------|-----------|---------|---------|
| Count    |                                               |        |           |         |         |
| 43       | sessionmgr01:27717/session_cache              | online | false     | false   | 223873  |
| 1        | sessionmgr01:27717/session_cache_2            | online | false     | false   | 222918  |
| 2        | sessionmgr01:27717/session_cache_3            | online | false     | false   | 223720  |
| 3        | sessionmgr01:27717/session_cache_4            | online | false     | false   | 223393  |
| 8        | sessionmgr05:27737/session_cache              | online | false     | false   | 223188  |
| 9        | <pre>sessionmgr05:27737/session_cache_2</pre> | online | false     | false   | 223554  |
| 10       | <pre>sessionmgr05:27737/session_cache_3</pre> | online | false     | false   | 222920  |
| 11       | <pre>sessionmgr05:27737/session_cache_4</pre> | online | false     | false   | 223562  |
| 12       | sessionmgr07:27747/session_cache              | online | false     | false   | 222663  |
| 13       | <pre>sessionmgr07:27747/session_cache_2</pre> | online | false     | false   | 222599  |
| 14       | <pre>sessionmgr07:27747/session_cache_3</pre> | online | false     | false   | 222475  |
| 15       | <pre>sessionmgr07:27747/session_cache_4</pre> | online | false     | false   | 223446  |
| 16       | sessionmgr09:27757/session_cache              | online | false     | false   | 223246  |
| 17       | <pre>sessionmgr09:27757/session_cache_2</pre> | online | false     | false   | 223669  |
| 18       | sessionmgr09:27757/session_cache_3            | online | false     | false   | 223711  |
| 19       | sessionmgr09:27757/session_cache_4            | online | false     | false   | 223311  |
| 35       | sessionmgr13:27717/session_cache              | online | true      | false   | 0       |
| 36       | sessionmgr13:27717/session_cache_2            | online | true      | false   | 0       |
| 37       | sessionmgr13:27717/session_cache_3            | online | true      | false   | 0       |
| 38       | sessionmgr13:27717/session_cache_4            | online | true      | false   | 0       |

Rebalance Status: Rebalanced

ステップ3:この出力は、実際のデータが保存されるDB PATH内にコンテンツがないことを示しています。

[SESSION-SET3] SETNAME=set01e OPLOG\_SIZE=5120 ARBITER=lab-1-arb-sessmgr15:27737 ARBITER\_DATA\_PATH=/var/data/sessions.1/set01e PRIMARY-MEMBERS MEMBER1=lab-1-sessionmgr05:27737 MEMBER2=lab-1-sessionmgr06:27737 SECONDARY-MEMBERS MEMBER3=lab-2-sessionmgr05:27737 MEMBER4=lab-2-sessionmgr06:27737 DATA\_PATH=/var/data/sessions.1/set01e ## "DB DATA Path of set01e replicaset" [SESSION-SET3-END] 関連するsessionmgrにセキュアシェル(SSH)を実行し、mongo設定で示されているDB\_PATHに移動します。DB\_PATH内のコンテンツが空であることがわかります。

[root@lab-1-sessionmgr05 ~]# cd /var/data/sessions.1/set01e
[root@lab-1-sessionmgr05 ~]# ls -lrt
total 0
[root@lab-1-sessionmgr05 ~]#
これらのチェックを行うと、MongoDBが破損していると判断できます。

### 破損したDBメンバーを修復する手順

ステップ1:問題のあるレプリカセットのプライマリメンバーにSSH接続します。 ステップ2:aido\_clientを停止します(set01eに属するレプリカセットのすべてのメンバーでaidoク ライアントを停止してください)。 ステップ3:set01eのmongoシェルに接続し、次のステップを実行します。

```
# mongo --port 27737
    # show dbs
                                        # Ensure this returns empty output.
    # use admin
    # db.repairDatabase()
    # use config
    # db.repairDatabase()
    # exit
[root@lab-1-sessionmgr05 set01e]# mongo --port 27737
MongoDB shell version v3.6.17
connect to: mongodb://127.0.0.1:27737/?gssapiServiceName=mongodb
Implicit session: session { "id" : UUID("ff9df861-0b42-4e8a-99c1-3583670e1926") }
MongoDB server version: 3.6.17
Server has startup warnings:
2022-03-09T00:53:26.910-0300 I CONTROL [initandlisten]
2022-03-09T00:53:26.910-0300 I CONTROL [initandlisten] ** WARNING: Access control is not
enabled for the database.
                                                                  Read and write access to
2022-03-09T00:53:26.910-0300 I CONTROL [initandlisten] **
data and configuration is unrestricted.
2022-03-09T00:53:26.910-0300 I CONTROL [initandlisten] **
2022-03-09T00:53:26.910-0300 I CONTROL [initandlisten]
2022-03-09T00:53:26.949-0300 I REPL
                                      [replexec-0]
2022-03-09T00:53:26.949-0300 I REPL
                                        [replexec-0] ** WARNING: This replica set uses arbiters,
but readConcern:majority is enabled
2022-03-09T00:53:26.949-0300 I REPL
                                       [replexec-0] **
                                                               for this node. This is not a
recommended configuration. Please see
2022-03-09T00:53:26.949-0300 I REPL [replexec-0] **
2022-03-09T00:53:26.949-0300 I REPL
                                      [replexec-0]
set01e:PRIMARY> use admin
switched to db admin
set01e:PRIMARY> db.repairDatabase()
{
"ok" : 1,
"operationTime" : Timestamp(1647319246, 352),
"$clusterTime" : {
"clusterTime" : Timestamp(1647319246, 352),
"signature" : {
"hash" : BinData(0, "AAAAAAAAAAAAAAAAAAAAAAAAAAAAAA
"keyId" : NumberLong(0)
}
}
```

```
}
set01e:PRIMARY>
set01e:PRIMARY> use config
switched to db config
set01e:PRIMARY> db.repairDatabase()
"ok" : 1,
"operationTime" : Timestamp(1647319301, 218),
"$clusterTime" : {
"clusterTime" : Timestamp(1647319301, 218),
"signature" : {
"hash" : BinData(0, "AAAAAAAAAAAAAAAAAAAAAAAAAAAAAAA
"keyId" : NumberLong(0)
}
}
}
set01e:PRIMARY> show dbs
admin 0.031GB
config 0.031GB
set01e:PRIMARY> exit
ステップ4:同じレプリカ・インスタントに接続し直し、すべてのsession_cache_dbsで次のコマ
ンドを実行します。session cache DBの例を示します。
    # mongo --port 27737
   # use session_cache
                                       # Use this to check that session counts are still intact
   # db.session.count()
   # db.stats(1024*1024*1024) # Use this to verify that the storage size is proper
   # db.repairDatabase()
   # exit
[root@lab-1-sessionmgr05 set01e]# mongo --port 27737
MongoDB shell version v3.6.17
connect to: mongodb://127.0.0.1:27737/?gssapiServiceName=mongodb
Implicit session: session { "id" : UUID("73794d11-0785-4520-ba82-19f0d2bba338") }
MongoDB server version: 3.6.17
Server has startup warnings:
2022-03-09T00:53:26.910-0300 I CONTROL [initandlisten]
2022-03-09T00:53:26.910-0300 I CONTROL [initandlisten] ** WARNING: Access control is not
enabled for the database.
2022-03-09T00:53:26.910-0300 I CONTROL [initandlisten] **
                                                                 Read and write access to
data and configuration is unrestricted.
2022-03-09T00:53:26.910-0300 I CONTROL [initandlisten] **
2022-03-09T00:53:26.910-0300 I CONTROL [initandlisten]
2022-03-09T00:53:26.949-0300 I REPL
                                     [replexec-0]
2022-03-09T00:53:26.949-0300 I REPL
                                       [replexec-0] ** WARNING: This replica set uses arbiters,
but readConcern:majority is enabled
2022-03-09T00:53:26.949-0300 I REPL
                                       [replexec-0] **
                                                               for this node. This is not a
recommended configuration. Please see
                                      [replexec-0] **
2022-03-09T00:53:26.949-0300 I REPL
2022-03-09T00:53:26.949-0300 I REPL
                                      [replexec-0]
set01e:PRIMARY>
set01e:PRIMARY>
set01e:PRIMARY>
set01e:PRIMARY> show dbs
admin 0.031GB
config 0.031GB
set01e:PRIMARY> use session_cache
switched to db session_cache
set01e:PRIMARY>
set01e:PRIMARY> db.stats(1024*1024*1024)
{
"db" : "session_cache",
```

```
"collections" : 3,
"views" : 0,
"objects" : 212467,
"avgObjSize" : 8175.252062673262,
"dataSize" : 1.6176805645227432,
"storageSize" : 2.471107453107834,
"numExtents" : 22,
"indexes" : 3,
"indexSize" : 0.30870679020881653,
"fileSize" : 0,
"nsSizeMB" : 16,
"extentFreeList" : {
"num" : 0,
"totalSize" : 0
},
"dataFileVersion" : {
"major" : 4,
"minor" : 22
},
"fsUsedSize" : 38.36811065673828,
"fsTotalSize" : 47.044921875,
"ok" : 1,
"operationTime" : Timestamp(1647321405, 102),
"$clusterTime" : {
"clusterTime" : Timestamp(1647321405, 103),
"signature" : {
"hash" : BinData(0, "AAAAAAAAAAAAAAAAAAAAAAAAAAAAAA
"keyId" : NumberLong(0)
}
set01e:PRIMARY> db.repairDatabase()
{
"ok" : 1,
"operationTime" : Timestamp(1647321444, 84),
"$clusterTime" : {
"clusterTime" : Timestamp(1647321444, 84),
"signature" : {
"hash" : BinData(0, "AAAAAAAAAAAAAAAAAAAAAAAAAAAAAA
"keyId" : NumberLong(0)
}
}
set01e:PRIMARY> show dbs
admin
         0.031GB
config
              0.031GB
session_cache 2.499GB
```

注:残りのsession\_cache DBについて、ステップ4.を繰り返します。

ステップ5:同じmongoインスタンスを再**接続する**と、すべてのDBがshow dbsに表示されること を確認します。

mongo --port 27737
set0le:PRIMARY> show dbs
admin 0.031GB
config 0.031GB
session\_cache 2.499GB
session\_cache\_2 2.499GB
session\_cache\_3 2.499GB
session\_cache\_4 2.499GB

#### ステップ6:dbパスに、sessionmgr内でローカルにすべてのデータが含まれていることを確認しま す。レプリカセットのそれぞれのデータパスを確認できます。この場合は /var/data/sessions.1/set01eです。

[root@lab-1-sessionmgr05 set01~]# cd /var/data/sessions.1/set01e [root@lab-1-sessionmgr05 set01e]# ls admin session\_cache session\_cache\_2.1 session\_cache\_2.7 session\_cache\_3.1 session\_cache\_3.7 session\_cache\_4.1 session\_cache\_4.7 session\_cache.8 admin.0 session\_cache.0 session\_cache\_2.2 session\_cache\_2.8 session\_cache\_3.2 session\_cache\_3.8 session\_cache\_4.2 session\_cache\_4.8 session\_cache.ns admin.ns session\_cache.1 session\_cache\_2.3 session\_cache\_2.ns session\_cache\_3.3 session\_cache\_3.ns session\_cache\_4.3 session\_cache\_4.ns \_tmp config session\_cache.2 session\_cache\_2.4 session\_cache.3 session\_cache\_3.4 session\_cache.4 session\_cache\_4.4 session\_cache.5 config.0 session\_cache\_2 session\_cache\_2.5 session\_cache\_3 session\_cache\_3.5 session\_cache\_4 session\_cache\_4.5 session\_cache.6 config.ns session\_cache\_2.0 session\_cache\_2.6 session\_cache\_3.0 session\_cache\_3.6 session\_cache\_4.0 session\_cache\_4.6 session\_cache.7 ステップ7:同じサイトのセカンダリメンバにSSH接続し、プライマリメンバとのデータパスの ローカル同期を実行します。

ssh to lab-1-sessionmgr06 (Secondary member)
Ensure to stop aido\_client

# monit stop aido\_client

Ensure to stop mongo processes

# /etc/init.d/sessionmgr-27737 stop # Wait for 10 seconds and start the service
back on

データパス/var/data/sessions.1/set01eが空であり、空でない場合は、rm -rf /var/data/sessions.1/set01e/\*を使用して削除してから、mongoプロセスを開始します。

#### # /etc/init.d/sessionmgr-27737 start

```
[root@lab-1-sessionmgr06 ~]# monit stop aido_client
[root@lab-1-sessionmgr06 ~]# monit status aido_client
Monit 5.26.0 uptime: 52d 20h 59m
Process 'aido client'
status Not monitored
monitoring status Not monitored
monitoring mode active
on reboot start
data collected Wed, 23 Mar 2022 08:08:46
[root@lab-1-sessionmgr06 ~]#
[root@lab-1-sessionmgr06 ~]# /etc/init.d/sessionmgr-27737 stop
stop sessionmgr-27737 (via systemctl): [ OK ]
[root@lab-1-sessionmgr06 ~]# rm -rf /var/data/sessions.1/set01e/*
[root@lab-1-sessionmgr06 ~]# cd /var/data/sessions.1/set01e/
[root@lab-1-sessionmgr06 set01e]# ls
[root@lab-1-sessionmgr06 set01e]#
[root@lab-1-sessionmgr06 set0le]# /etc/init.d/sessionmgr-27737 start
```

```
Starting sessionmgr-27737 (via systemctl): [OK]
ステップ8:データが/var/data/sessions.1/set01eにローカルでコピーされていることを確認しま
す。
```

[root@lab-1-sessionmgr06 ~]# cd /var/data/sessions.1/set0le/ [root@lab-1-sessionmgr06 set0le]# ls admin.0 local.1 local.3 local.7 mongod.lock session\_cache\_2.3 session\_cache\_2.7 session\_cache\_3.1 session\_cache\_3.5 session\_cache\_3.ns admin.ns local.10 local.4 local.8 session\_cache\_2.0 session\_cache\_2.4 session\_cache\_2.8 session\_cache\_3.2 session\_cache\_3.6 storage.bson diagnostic.data local.11 local.5 local.9 session\_cache\_2.1 session\_cache\_2.5 session\_cache\_2.ns session\_cache\_3.3 session\_cache\_3.7 \_tmp local.0 local.2 local.6 local.ns session\_cache\_2.2 session\_cache\_2.6 session\_cache\_3.0 session\_cache\_3.4 session\_cache\_3.8 [root@lab-1-sessionmgr06 set01e]#

**注:**地域サイトのセカンダリメンバーに対して、手順7.と手順8.を繰り返します。このラボ では、メンバーはlab-2-sessionmgr05およびlab-2-sessionmgr06です。

ステップ9:すべてのセカンダリDB(ローカルおよび地域サイト)が回復したら、プライマリメ ンバーのmongoサービスを再起動します。

[root@lab-1-sessionmgr05 ~]# /etc/init.d/sessionmgr-27737 stop stop sessionmgr-27737 (via systemctl): [ OK ] 10秒間待機し、プライマリスイッチオーバーが成功したことを確認します。

```
[root@lab-1-sessionmgr06 ~]# mongo --port 27737
MongoDB shell version v3.6.17
connect to: mongodb://127.0.0.1:27737/?gssapiServiceName=mongodb
Implicit session: session { "id" : UUID("ba8e49fa-ad0f-4ac6-8ef8-b4da0a88fe33") }
MongoDB server version: 3.6.17
Server has startup warnings:
2022-03-15T02:54:29.546-0300 I CONTROL [initandlisten]
2022-03-15T02:54:29.546-0300 I CONTROL [initandlisten] ** WARNING: Access control is not enabled
for the database.
2022-03-15T02:54:29.546-0300 I CONTROL [initandlisten] ** Read and write access to data and
configuration is unrestricted.
2022-03-15T02:54:29.546-0300 I CONTROL [initandlisten] **
2022-03-15T02:54:29.546-0300 I CONTROL [initandlisten]
set01e:PRIMARY>
set01e:PRIMARY>
set01e:PRIMARY> show dbs
admin 0.031GB
config 0.031GB
local 5.029GB
session_cache 2.499GB
session_cache_2 2.499GB
session_cache_3 2.499GB
session_cache_4 2.499GB
set01e:PRIMARY> show dbs
admin 0.031GB
config 0.031GB
local 5.029GB
session_cache 2.499GB
session_cache_2 2.499GB
session cache 3 2.499GB
```

```
session_cache_4 2.499GB
set01e:PRIMARY> rs.status()
{
"set" : "set01e",
"date" : ISODate("2022-03-15T06:13:19.991Z"),
"myState" : 1,
"term" : NumberLong(36),
"syncingTo" : "",
"syncSourceHost" : "",
"syncSourceId" : -1,
"heartbeatIntervalMillis" : NumberLong(2000),
"optimes" : {
"lastCommittedOpTime" : {
"ts" : Timestamp(1647324799, 335),
"t" : NumberLong(36)
},
"readConcernMajorityOpTime" : {
"ts" : Timestamp(1647324799, 335),
"t" : NumberLong(36)
},
"appliedOpTime" : {
"ts" : Timestamp(1647324799, 338),
"t" : NumberLong(36)
},
"durableOpTime" : {
"ts" : Timestamp(0, 0),
"t" : NumberLong(-1)
}
},
"members" : [
{
"_id" : 0,
"name" : "lab-2-sessionmgr06:27737",
"health" : 1,
"state" : 2,
"stateStr" : "SECONDARY",
"uptime" : 486,
"optime" : {
"ts" : Timestamp(1647324799, 94),
"t" : NumberLong(36)
},
"optimeDurable" : {
"ts" : Timestamp(0, 0),
"t" : NumberLong(-1)
},
"optimeDate" : ISODate("2022-03-15T06:13:19Z"),
"optimeDurableDate" : ISODate("1970-01-01T00:00:00Z"),
"lastHeartbeat" : ISODate("2022-03-15T06:13:19.267Z"),
"lastHeartbeatRecv" : ISODate("2022-03-15T06:13:18.270Z"),
"pingMs" : NumberLong(0),
"lastHeartbeatMessage" : "",
"syncingTo" : "lab-1-sessionmgr06:27737",
"syncSourceHost" : "lab-1-sessionmgr06:27737",
"syncSourceId" : 4,
"infoMessage" : "",
"configVersion" : 8
},
{
" id" : 1,
"name" : "lab-1-sessionmgr05:27737",
"health" : 1,
"state" : 2,
"stateStr" : "SECONDARY",
"uptime" : 885,
```

```
"optime" : {
"ts" : Timestamp(1647324799, 96),
"t" : NumberLong(36)
},
"optimeDurable" : {
"ts" : Timestamp(0, 0),
"t" : NumberLong(-1)
},
"optimeDate" : ISODate("2022-03-15T06:13:19Z"),
"optimeDurableDate" : ISODate("1970-01-01T00:00:00Z"),
"lastHeartbeat" : ISODate("2022-03-15T06:13:19.270Z"),
"lastHeartbeatRecv" : ISODate("2022-03-15T06:13:18.270Z"),
"pingMs" : NumberLong(0),
"lastHeartbeatMessage" : "",
"syncingTo" : "lab-1-sessionmgr06:27737",
"syncSourceHost" : "lab-1-sessionmgr06:27737",
"syncSourceId" : 4,
"infoMessage" : "",
"configVersion" : 8
},
{
"_id" : 2,
"name" : "lab-1-arb-sessmgr15:27737",
"health" : 1,
"state" : 7,
"stateStr" : "ARBITER",
"uptime" : 1130,
"lastHeartbeat" : ISODate("2022-03-15T06:13:19.240Z"),
"lastHeartbeatRecv" : ISODate("2022-03-15T06:13:18.856Z"),
"pingMs" : NumberLong(0),
"lastHeartbeatMessage" : "",
"syncingTo" : "",
"syncSourceHost" : "",
"syncSourceId" : -1,
"infoMessage" : "",
"configVersion" : 8
},
{
"_id" : 3,
"name" : "lab-1-sessionmgr05:27737",
"health" : 0,
"state" : 8,
"stateStr" : "(not reachable/healthy)",
"uptime" : 0,
"optime" : {
"ts" : Timestamp(0, 0),
"t" : NumberLong(-1)
},
"optimeDurable" : {
"ts" : Timestamp(0, 0),
"t" : NumberLong(-1)
},
"optimeDate" : ISODate("1970-01-01T00:00:00Z"),
"optimeDurableDate" : ISODate("1970-01-01T00:00:00Z"),
"lastHeartbeat" : ISODate("2022-03-15T06:13:19.299Z"),
"lastHeartbeatRecv" : ISODate("2022-03-15T06:11:58.086Z"),
"pingMs" : NumberLong(0),
"lastHeartbeatMessage" : "Connection refused",
"syncingTo" : "",
"syncSourceHost" : "",
"syncSourceId" : -1,
"infoMessage" : "",
"configVersion" : -1
},
```

```
{
"_id" : 4,
"name" : "lab-1-sessionmgr06:27737",
"health" : 1,
"state" : 1,
"stateStr" : "PRIMARY",
"uptime" : 1130,
"optime" : {
"ts" : Timestamp(1647324799, 338),
"t" : NumberLong(36)
},
"optimeDate" : ISODate("2022-03-15T06:13:19Z"),
"syncingTo" : "",
"syncSourceHost" : "",
"syncSourceId" : -1,
"infoMessage" : "",
"electionTime" : Timestamp(1647324719, 72),
"electionDate" : ISODate("2022-03-15T06:11:59Z"),
"configVersion" : 8,
"self" : true,
"lastHeartbeatMessage" : ""
}
],
"ok" : 1,
"operationTime" : Timestamp(1647324799, 338),
"$clusterTime" : {
"clusterTime" : Timestamp(1647324799, 338),
"signature" : {
"hash" : BinData(0, "AAAAAAAAAAAAAAAAAAAAAAAAAAAAAA
"keyId" : NumberLong(0)
}
}
ステップ10:以前のプライマリメンバーだったlab-1-sessionmgr05でmongoサービスを再起動し
ます。
```

[root@lab-1-sessionmgr05 ~]# /etc/init.d/sessionmgr-27737 start
Starting sessionmgr-27737 (via systemctl): [ OK ]

ステップ11:ステップ2で停止したset01eレプリカセットのすべてのレプリカメンバーで aido\_clientを起動します。